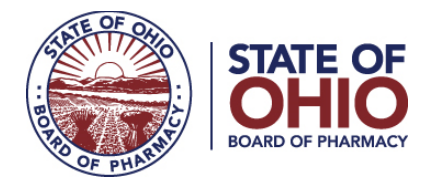

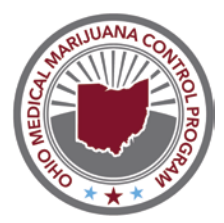

# QUICK REFERENCE GUIDE: ACTIVATING YOUR MEDICAL MARIJUANA CARD

## Updated 5/28/2020

Registration of patients & caregivers in the Ohio Medical Marijuana Control Program is done through the Patient & Caregiver Registry (<u>www.ohiomedicalmarijuanaregistry.com</u>). The Registry is an online portal where physicians with a certificate to recommend can register both patients and caregivers, and issue recommendations.

After a physician enters your details into the Registry, you can begin the three-step process of activating your card.

### **STEP 1: ACCESS YOUR EMAIL**

Once a recommending physician has entered a patient or caregiver into the Registry, the patient/caregiver will receive an email from <u>no-reply-pmpaware@globalnotifications.com</u> with the subject line "Ohio Medical Marijuana Registry User Activation." The email is sent to the email address the patient or caregiver gives to the physician when they register.

| Ohio Medical Marijuana Registry User Activation                                                                                                    |
|----------------------------------------------------------------------------------------------------|
| no-reply-pmpaware@globalnotifications.com <u>via</u> amazonses.com<br>to Registrant -                                                                                                    |
| This message is automatically generated based upon the recent activity regarding your Ohio Medical Marijuana Control Program Patient/Caregiver Registration.                                                |
| Please do not reply to this email.                                                                                                    |
| Dear Registrant Example,                                                                                                    |
| This email provides notice of the creation of an account in the Ohio Medical Marijuana Patient/Caregiver Registry. To complete your registration, click this link and follow the instructions.              |
| For additional information regarding Ohio's Medical Marijuana Control Program and to find answers to frequently asked questions, please visit www.medicalmarijauna.ohio.gov.                                |
| If you are registering with indigent or veteran status, additional documentation is required. Copies of additional documentation may be scanned and emailed to MMCPRegistry@pharmacy.ohio.gov or mailed to: |
| State of Ohio Board of Pharmacy                                                                                                    |
| MMCP Patient Registry                                                                                                    |
| 77 S. High Street, 17th Floor                                                                                                    |
| Columbus, OH 43215                                                                                                    |
| If you have any questions concerning this notification, please call 1-833-4OH-MMCP (1-833-464-6627) contact the Board via email at MMCPRegistry@pharmacy.ohio.gov .                                         |
| Sincerely,                                                                                                    |
| State of Ohio Board of Pharmacy                                                                                                    |
|                                                                                                    |

When searching for your email in your inbox, make sure to check your "Junk" or "Spam" folder if you cannot find it in your main inbox. Within the email, find the sentence that says: "To complete your registration, click this <u>link</u> and follow the instructions."

Click "link" and you will be taken to the Registry website to create your Registry password.

**PLEASE NOTE:** You can only click "<u>link</u>" in your email once. If you attempt to click it more than once, you will be given an error message. If you need your email sent again, please send your name and date of birth to <u>MMCPRegistry@pharmacy.ohio.gov</u> so your email can be re-sent.

### PLEASE PROCEED TO THE NEXT PAGE

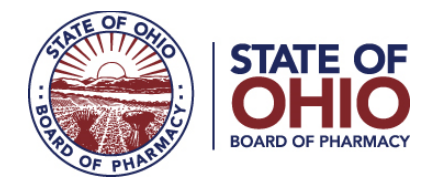

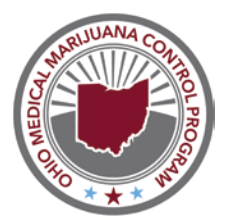

### STEP 2: CREATE YOUR REGISTRY PASSWORD

Passwords must be at least 8 characters, with a minimum of one uppercase letter, one lowercase letter, and one special character (!, @, #, \$, etc.).

After you save your password, you will need to choose your time zone. With your time zone confirmed, you are now logged into your Registry profile.

Your Registry profile has all the details submitted by your physician. If any of the personal details on your Registry profile are incorrect, such as the spelling of your first or last name, your date of birth, your email address, or your mailing address, please contact your recommending physician and ask them to correct the information.

At the bottom of your Registry profile is your recommendation. To purchase medical marijuana from a dispensary, your physician needs to issue you a recommendation on your Registry profile. If you do not see the correct recommendation information on your **Registry profile**, please contact your physician.

#### PLEASE PROCEED TO THE NEXT PAGE

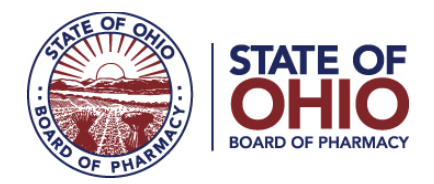

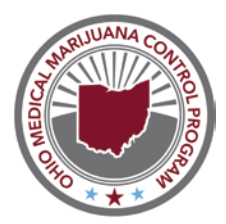

## **STEP 3: SUBMIT YOUR REGISTRATION FEE**

On your Registry profile, click the red button labelled "ACTIVATE CARD" to activate your card by submitting your registration fee. You will need to agree to legal statements before submitting your payment information for your registration fee.

|          | Card | Caregivers | Details          | Patient                                                                  |
|----------|------|------------|------------------|--------------------------------------------------------------------------|
|          |      |            |                  | Registrant Example                                                       |
|          |      |            |                  | DOB: 01/01/1980<br>Driver's License: 000000000321                        |
| OP PHILE |      |            |                  | 123 Street<br>City OH 00000                                              |
| ees and  |      |            |                  | Phone: 000000000<br>Email: hmm.ohio.testuser+registrantexample@gmail.com |
|          |      | АСТИ       | VATE CARD        | Registrant History                                                       |
|          |      | ~          | -                |                                                                          |
|          |      | Recom      | mendation Status | No Recommendation on File                                                |

#### IMPORTANT NOTICE FOR VETERAN/INDIGENT PATIENTS:

IF YOU ARE REGISTERING WITH VETERAN OR INDIGENT STATUS, THE "ACTIVATE CARD" BUTTON WILL NOT BE SHOWN **UNTIL YOUR VETERAN OR INDIGENT STATUS HAS BEEN APPROVED BY THE BOARD OF PHARMACY**.

TO HAVE YOUR STATUS APPROVED BY THE BOARD OF PHARMACY, FOLLOW THE INSTRUCTIONS FOUND ON THE <u>"QUICK REFERENCE GUIDE: REGISTERING WITH INDIGENT/VETERAN STATUS."</u>

**PAYMENT NOTICE:** The State of Ohio Board of Pharmacy accepts Visa, MasterCard & Discover.

After you successfully submit your registration fee, you will be returned to your Registry profile. Your active card is visible on the left side of your page.

### PLEASE PROCEED TO THE NEXT PAGE

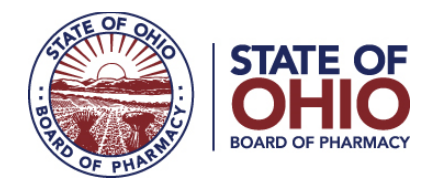

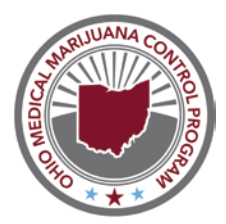

**PLEASE NOTE:** The Board of Pharmacy will not be sending copies of Ohio medical marijuana cards to you. Your card is available on your Registry profile page. On that page, you can click the button labelled "DOWNLOAD" to save your card to your computer or mobile device. Once you save your card, you can print it out. Your card must be either printed out or available on your mobile device for you to purchase medical marijuana at a dispensary.

|                 | Card | Caregivers | Details                                                                 | Patient                                                                  |  |  |
|-----------------|------|------------|-------------------------------------------------------------------------|--------------------------------------------------------------------------|--|--|
| AL OF ON        |      |            |                                                                         | Registrant Example                                                       |  |  |
|                 |      |            |                                                                         | DOB: 01/01/1980<br>Driver's License: 000000000321                        |  |  |
| OF PHAT         |      |            |                                                                         | 123 Street<br>City OH 00000                                              |  |  |
| 2020<br>20-2880 |      |            |                                                                         | Phone: 000000000<br>Email: hmm.ohio.testuser+registrantexample@gmail.com |  |  |
|                 |      | DO         | WNLOAD -                                                                | Registrant History                                                       |  |  |
|                 |      | Recomm     | Recommendation Status: No Recommendation on File<br>Written: 00/00/0000 |                                                                          |  |  |
|                 |      | Number     | of 90-day Rofills                                                       | 5°.                                                                      |  |  |

When you visit a dispensary to purchase medical marijuana, you will need both your Registry card and the ID associated with your Registry account to confirm your identity. The ID associated with your Registry account can be a driver's license, state-issued ID, or U.S. passport.

#### IMPORTANT NOTICE:

TO PURCHASE MEDICAL MARIJUANA AS A PATIENT, YOU WILL NEED AN ACTIVE REGISTRY CARD AND AN ACTIVE RECOMMENDATION.

TO PURCHASE MEDICAL MARIJUANA AS A CAREGIVER, YOU WILL NEED AN ACTIVE REGISTRY CARD, AND BE TIED TO A PATIENT WITH AN ACTIVE REGISTRY CARD AND AN ACTIVE RECOMMENDATION.

After you activate your card, you will continue to have access to your card and your Registry profile by visiting <u>www.ohiomedicalmarijuanaregistry.com</u> and logging in using your email address and password.

If you have any questions about activating your medical marijuana card, please call the Ohio Medical Marijuana Toll-Free Helpline at 1-833-4OH-MMCP (1-833-464-6627), or contact the Board via email at <u>MMCPRegistry@pharmacy.ohio.gov</u>.